# 1. <u>A quoi sert le service en ligne</u> :

- ✓ à payer les repas en ligne
- ✓ à réserver les repas en ligne
- 2. Comment utiliser le service en ligne ?

**TUTORIEL** Pour le paiement, la réservation en ligne à la restauration scolaire

## Etape n°1 : je me connecte à l'adresse suivante : <u>http://espacenumerique.turbo-self.com/connexion.aspx?id=1125</u>

**Raoul Georges NICOLO** 

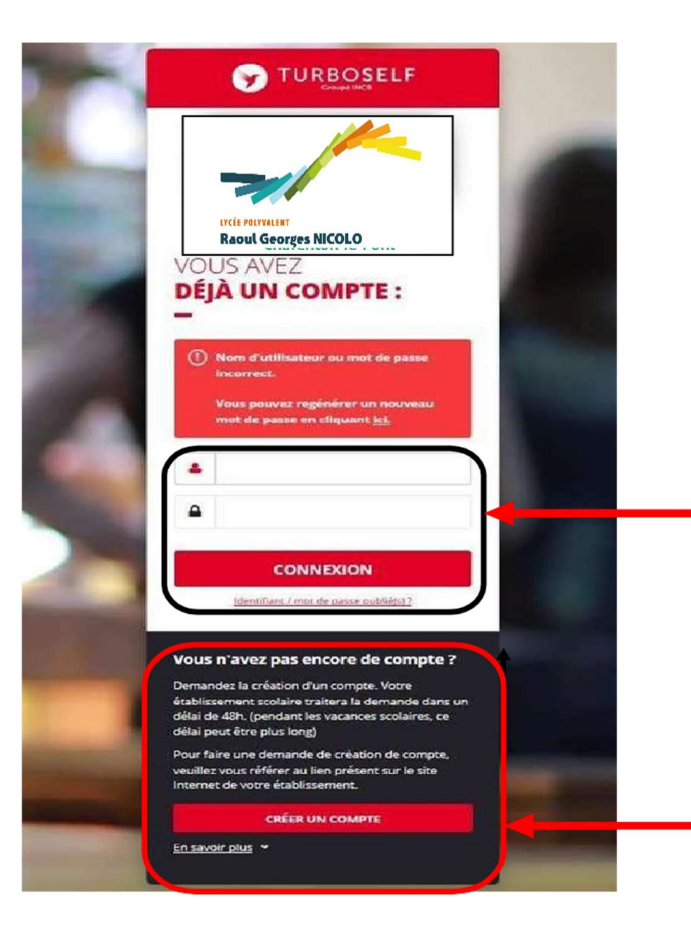

Vous avez déjà un compte, remplissez les deux champs : identifiant (votre adresse mail) et votre mot de passe (que vous avez reçu en retour de mail lorsque vous vez créé votre compte). Puis cliquez sur : « CONNEXION ».

Vous n'avez pas encore de compte ? cliquez sur « CREER UN COMPTE ».

## Pour la demande de création d'un compte :

|                                  |   | DEMANDE DE<br>CRÉATION DE COMPTE             | s afin qu'une demande <mark>d</mark> e création de <mark>co</mark> mpte parvienne à l'établissement.       |                                                                                                    |
|----------------------------------|---|----------------------------------------------|----------------------------------------------------------------------------------------------------|----------------------------------------------------------------------------------------------------|
| Remplissez les                   |   | Vous receverez dans un délai de 48h, ui      | n Email avec vos informations de connexion. (pendant les vacances scolaires, ce délai peut être plus long) |                                                                                                    |
| champs                           |   | N° de la carte Self ou identifiant biométrie | J.                                                                                                    | สะหลารหลายการสะเรา                                                                                                    |
| derniers chiffres<br>de la carte |   | Nom du titulaire de la carte*                |                                                                                                    | (5 derniers chiffres)                                                                                                    |
| turboself au                     | 4 | Prénom du titulaire de la carte*             |                                                                                                    |                                                                                                    |
| dessus de code<br>barre et les 4 |   | Votre Email*                                 |                                                                                                    |                                                                                                    |
| autres champs).                  |   | Veuillez ressaisir votre Email*              |                                                                                                    |                                                                                                    |
| Puis cliquez sur :               |   |                                              |                                                                                                    | Concession of the local division of the local division of the loca |
| « <mark>ENVOYER</mark> ».        |   | Retour                                       |                                                                                                    | ENVOYER                                                                                                    |

Le service gestion reçoit chaque jour les demandes d'ouverture de compte et les valide. Par retour de mail, vous recevrez un identifiant. Vous disposez donc d'un compte en ligne.

Attention : il ne faut pas confondre le mot de passe de votre enfant pour éditer un ticket de remplacement de sa carte et votre identifiant Internet. Ce sont deux codes différents.

## Etape n°2 : sur la page d'accueil, j'ai accès aux services suivants :

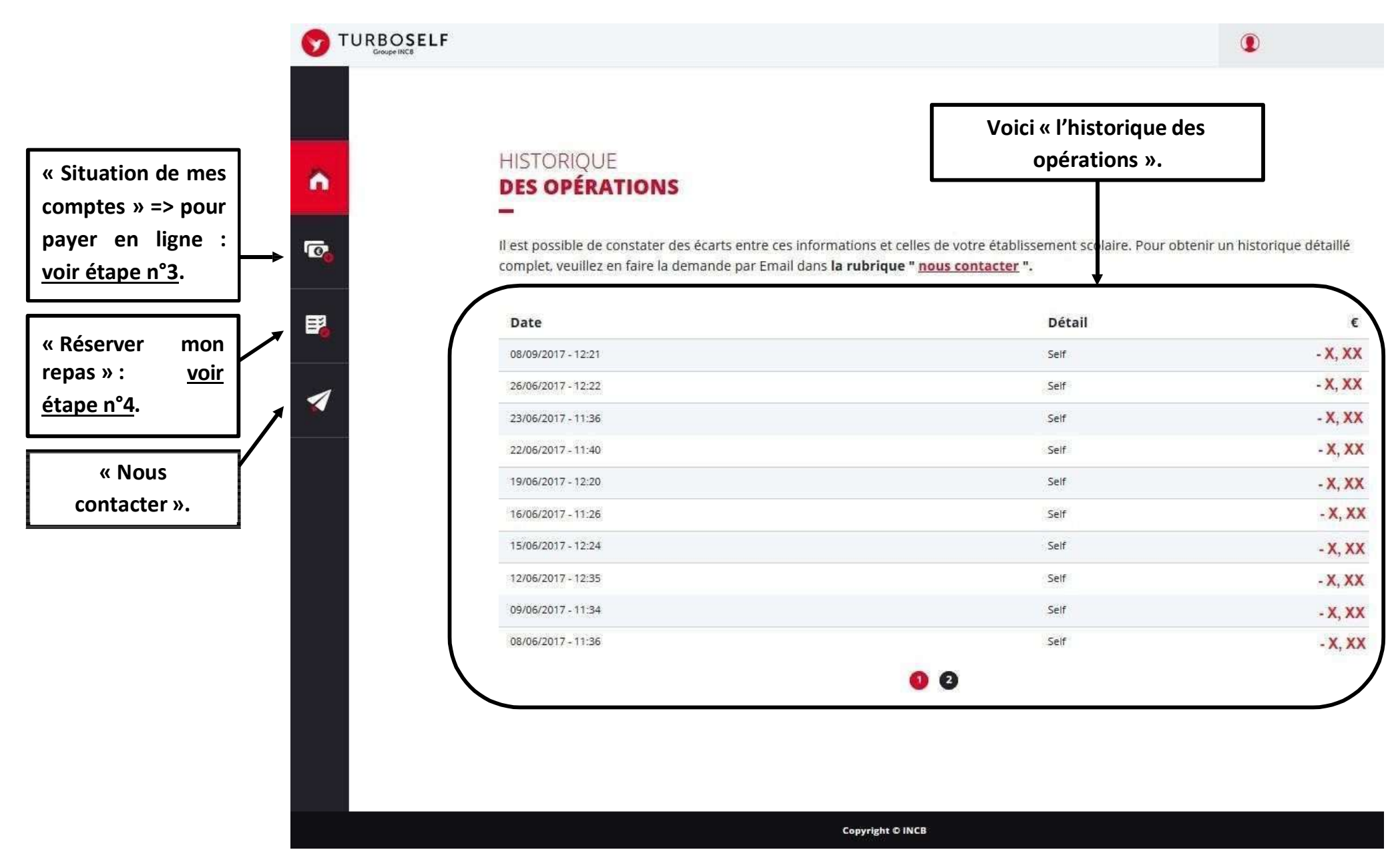

Etape n°3 : pour payer en ligne :

1) sur la page d'accueil, cliquez sur « situation de mes comptes » :

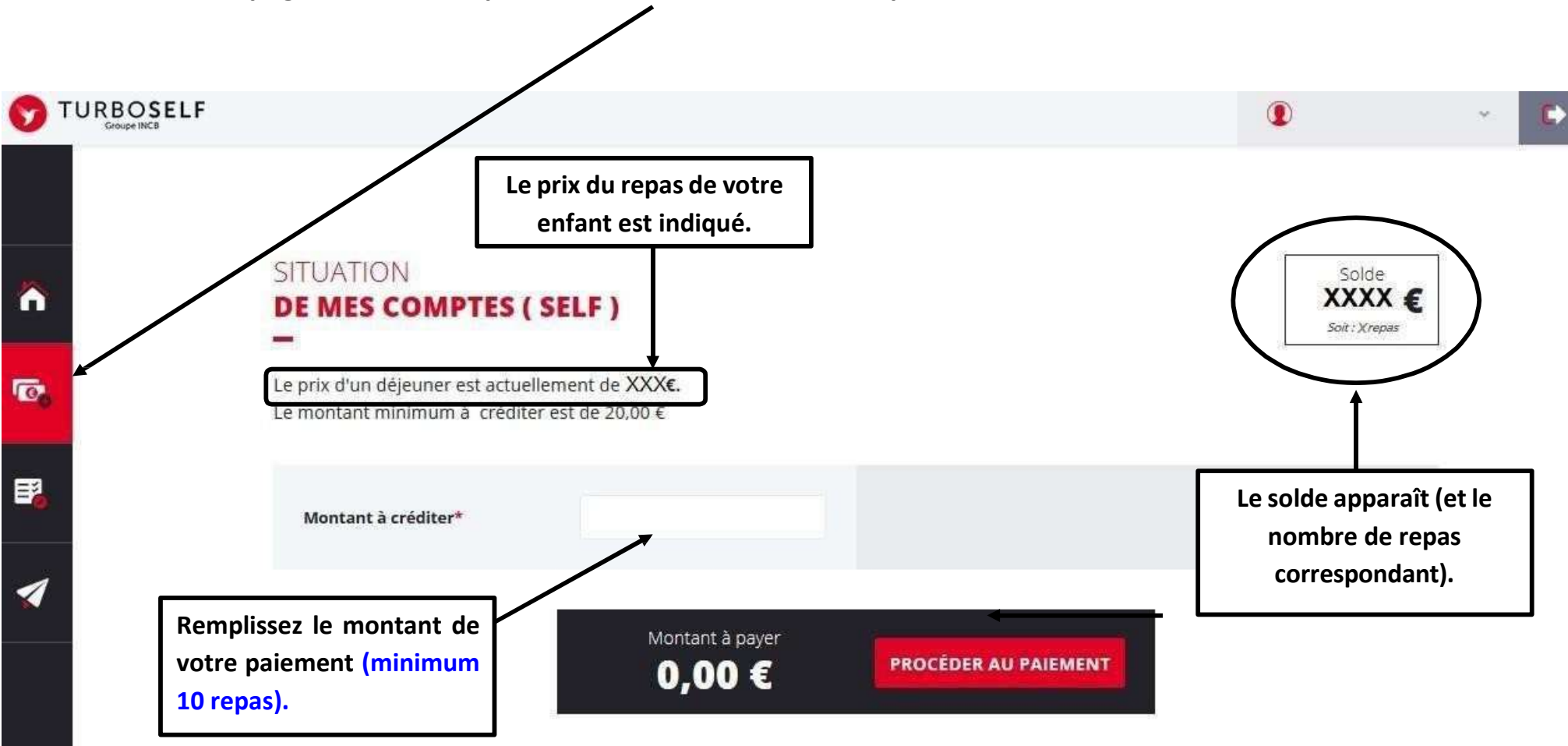

## 2) cliquez sur « PROCEDER AU PAIEMENT » :

#### Vous arrivez sur la page de paiement sécurisé

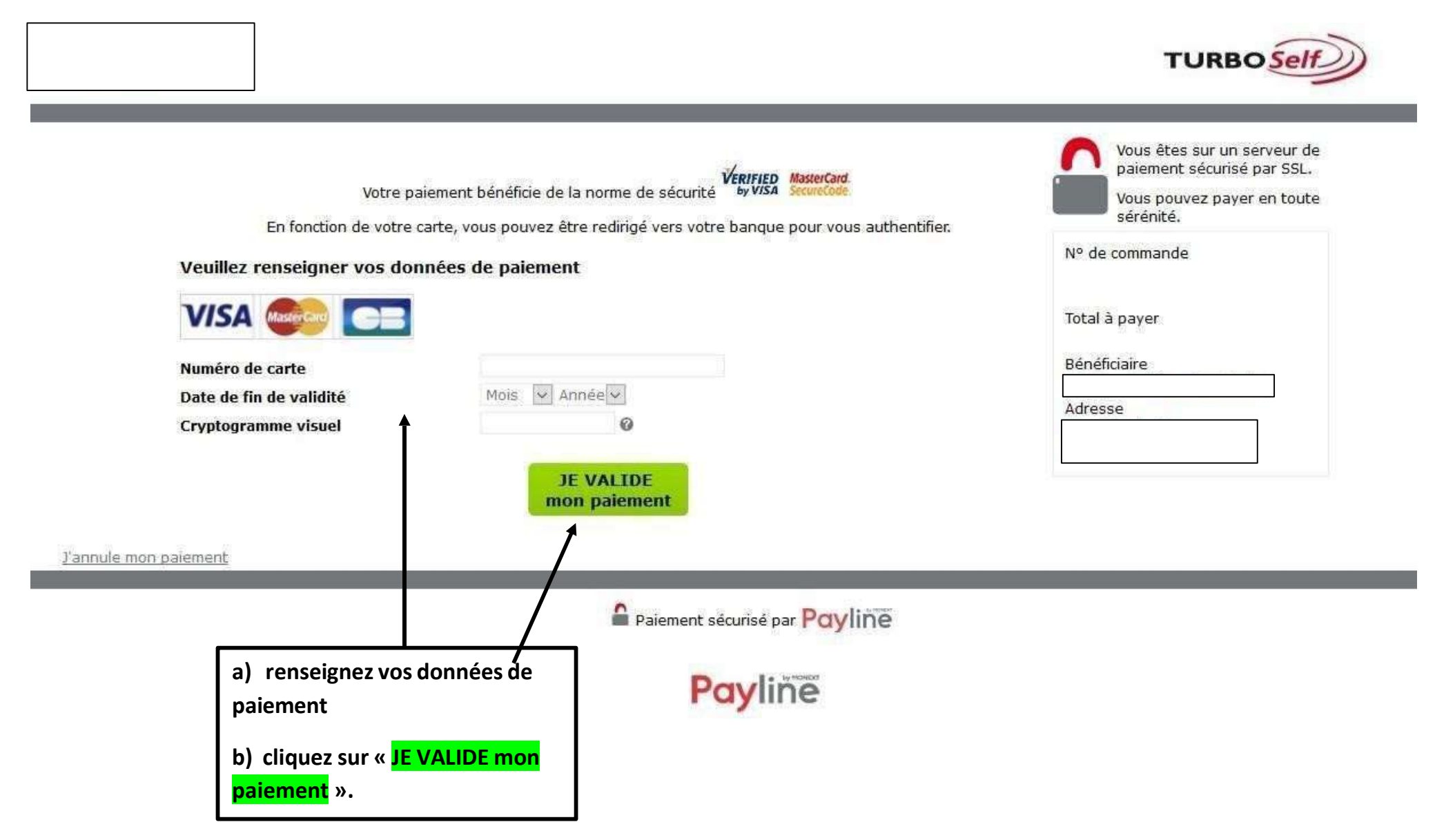

### Etape n°3 : pour réserver mon repas :

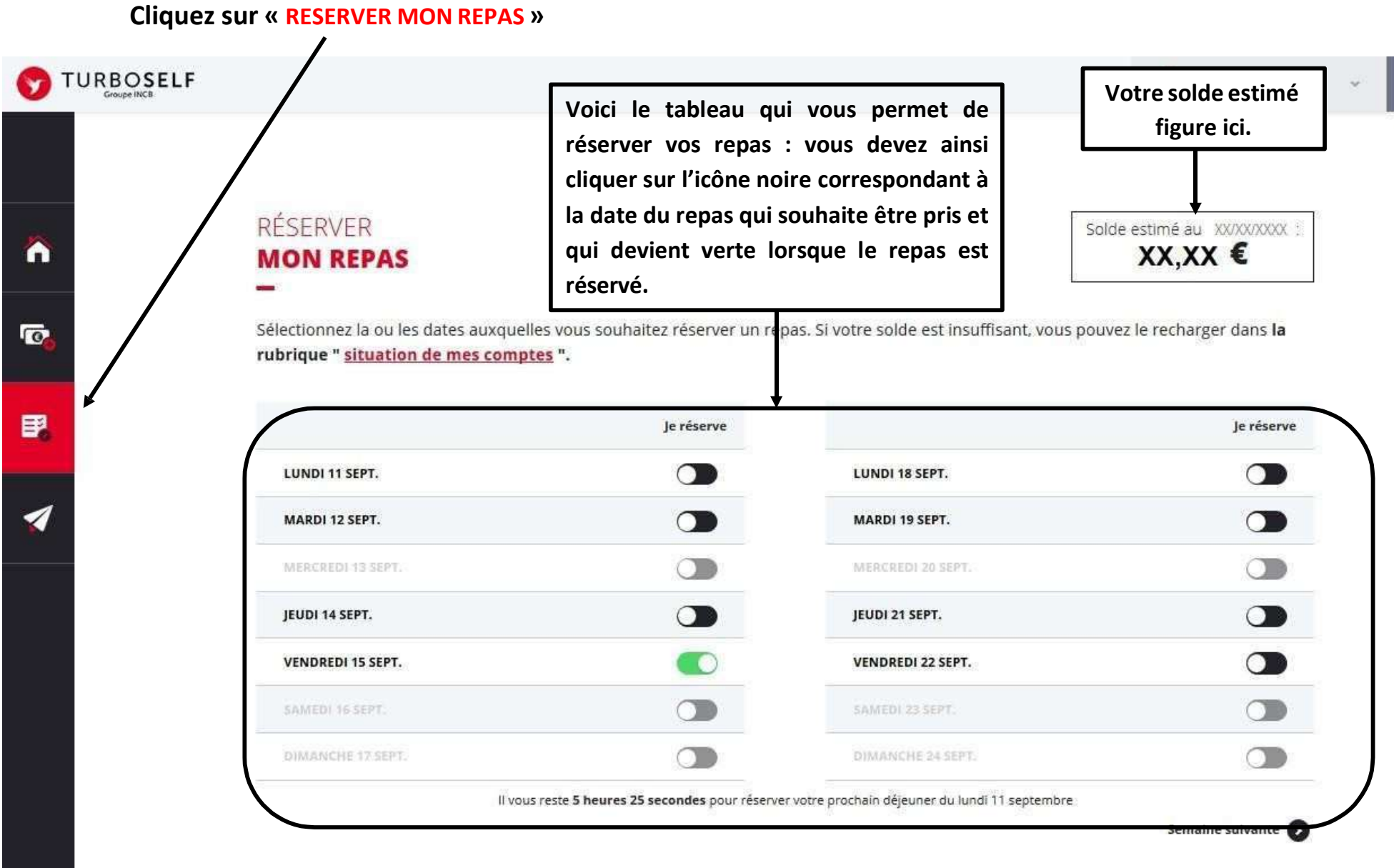

E.

#### Il existe donc 3 moyens pour payer ses repas :

- En espèces au service gestion (exigez de votre enfant, un reçu, remis pour tout paiement en espèces)
- Par chèque au service gestion (ne pas oublier de noter le nom de l'élève au dos du chèque)
- En ligne de chez vous, ou grâce à une tablette ou encore un Smartphone

<u>NB</u> : Pour le paiement en ligne, il vous faut prendre 10 repas minimum.

N'hésitez pas à contacter le service gestion pour tout renseignement complémentaire.